## How to run M\_NOT\_ENROLLED\_DIRECTDEPOSIT

## Navigation:

NavBar > Navigator > HawaiiPay System > Reporting Tools > Query > Query Viewer

| Step | Action                                                                                               |
|------|----------------------------------------------------------------------------------------------------|
| 1.   | For this lesson, you will use the <b>NavBar</b> to navigate to the Payroll <b>Query Viewer</b> page. |

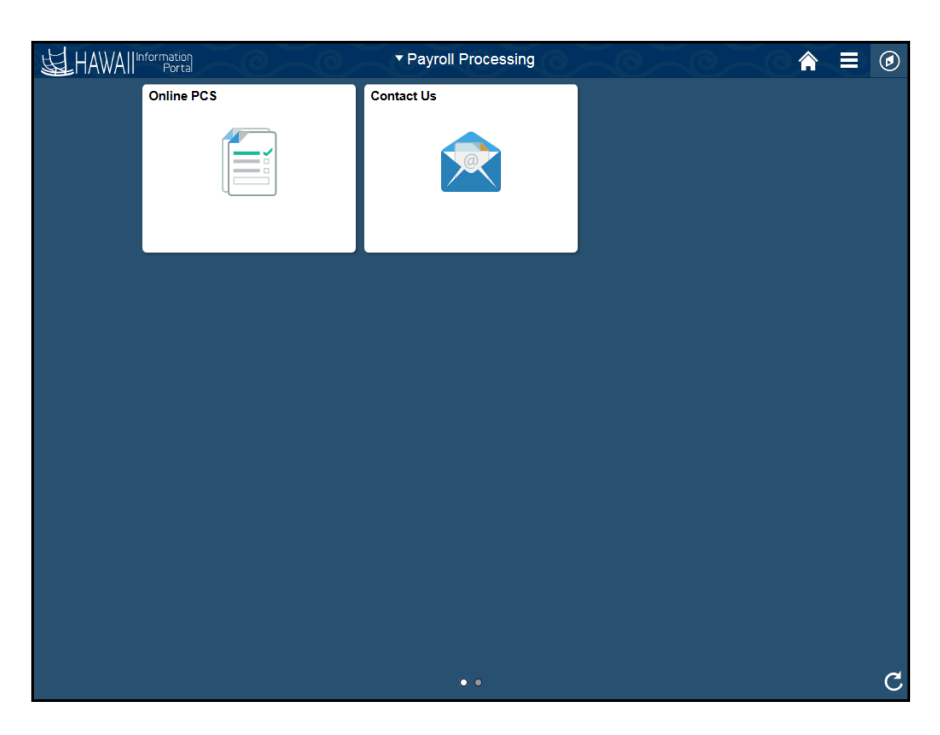

| Step | Action                   |
|------|--------------------------|
| 2.   | Click the NavBar button. |
|      |                          |

## How to run M\_NOT\_ENROLLED\_DIRECTDEPOSIT

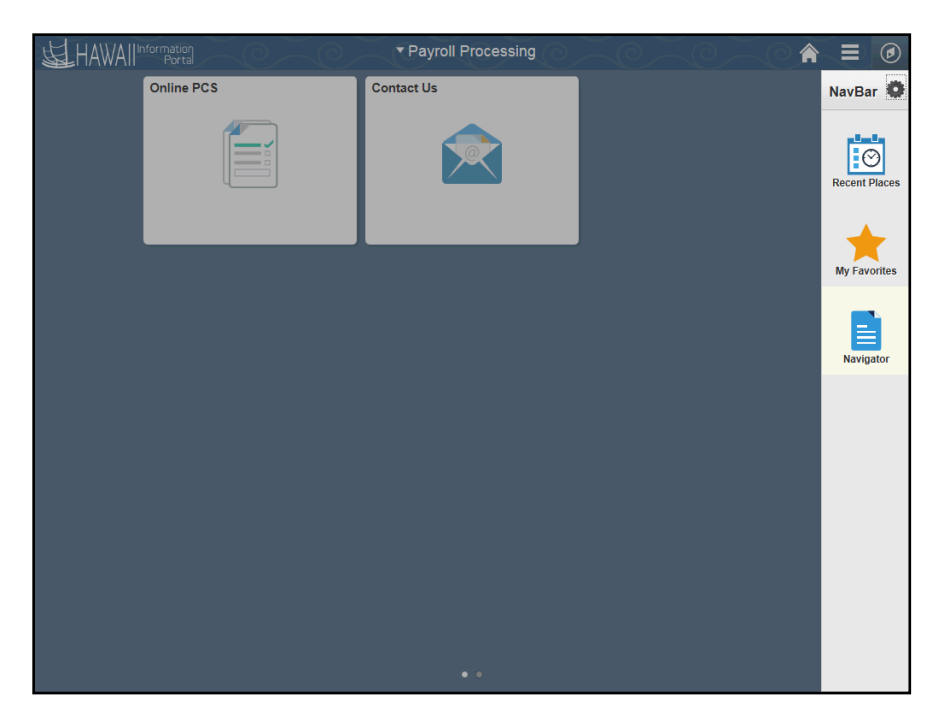

| Step | Action                                    |
|------|-------------------------------------------|
| 3.   | Click the Navigator button.               |
| 4.   | Click the Reporting Tools menu.           |
| 5.   | Click the Query menu. Query               |
| 6.   | Click the Query Viewer menu. Query Viewer |

## How to run M\_NOT\_ENROLLED\_DIRECTDEPOSIT

| Step | Action                                                                                                    |
|------|----------------------------------------------------------------------------------------------------|
| 7.   | The Query Viewer page displays.                                                                             |
|      | Use this page to retrieve data from an existing Query.                                                      |
|      | The Query Viewer <b>Search By</b> field will default to search for an Existing Query by <b>Query Name</b> . |
| 8.   | Enter M_NOT_ENROLLED_DIRECTDEPOSIT in the <b>begins with</b> field                                          |
|      |                                                                                                    |

| Favorites 🔻       | Main Menu 🔻           | > Query Viewer      | <u>ā</u>               |                  |               |  |
|-------------------|-----------------------|---------------------|------------------------|------------------|---------------|--|
| K HAW             | Information<br>Portal |                     |                        |                  |               |  |
|                   |                       |                     | $\sim$ $/$             |                  |               |  |
| Query Viewer      | r                     |                     |                        |                  |               |  |
| Enter any informa | ation you have and    | click Search. Leave | fields blank for a lis | t of all values. |               |  |
| *Se               | arch By Query         | Name 🗸              | begins with            | M_NOT_ENROLLED   | DIRECTDEPOSIT |  |
| S                 | earch Advan           | ced Search          |                        |                  |               |  |
|                   |                       |                     |                        |                  |               |  |
|                   |                       |                     |                        |                  |               |  |
|                   |                       |                     |                        |                  |               |  |

| 9.  | Click Search button               |
|-----|-----------------------------------|
| 10. | Select the output you would like. |

| Favorites • Main Menu •                                 | 🔨 > Query Viewer 🧕                           |              |            |                       |                               |                               |                          |           |                                                |
|---------------------------------------------------------|----------------------------------------------|--------------|------------|-----------------------|-------------------------------|-------------------------------|--------------------------|-----------|------------------------------------------------|
|                                                         | on<br>tal                                    |              | $\bigcirc$ |                       |                               | (6                            |                          |           |                                                |
| Query Viewer                                            |                                              |              |            |                       |                               |                               |                          |           |                                                |
| Enter any information you have                          | and click Search. Leave fields blank for a I | ist of all v | alues.     |                       |                               |                               |                          |           |                                                |
| *Search By                                              | tuery Name 🗸 begins with                     | M_NC         | DT_ENROLLE | D_DIREC               | TDEPOS                        | IT                            | ]                        |           |                                                |
| Search Results                                          | Ivanced Search                               |              |            |                       |                               |                               |                          |           |                                                |
| Search Results                                          | All Folders                                  |              |            |                       |                               |                               |                          |           |                                                |
| Search Results<br>*Folder View                          | All Folders V                                |              |            | Per                   | sonalize                      | Find                          | View All   🗵             | First 🕚 1 | of 1 🕑 Last                                    |
| Search Results<br>*Folder View -<br>Query<br>Query Name | All Folders                                  | Owner        | Folder     | Per<br>Run to<br>HTML | sonalize<br>Run to I<br>Excel | Find<br>Find<br>Run to<br>XML | View All   고<br>Schedule | First 🕚 1 | of 1 December 2010 Last<br>Add to<br>Favorites |